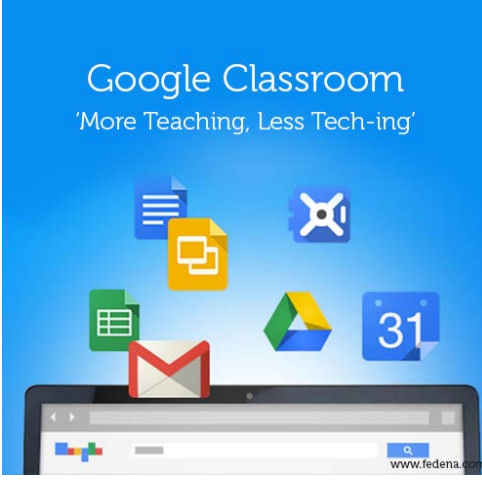

#### Google Classroom HowTo Doc.

## Loading an assignment (TEACHER)

- 1. Click on assignment
- 2. Name it (description optional)
- 3. Give a due date (time is optional)
- 4. Load the document and/or link

If it's a google form only give them the availability that you give when "sending" a form

- 5. Check the class period(s) that you want to have it
- Click "Assign" NOTE: Once you upload kids have access to it NOTE: If you want to make changes after uploading you have to take it down and reload it.

#### First time getting students in to join a class:

- 1. Students go to classroom.google.com
- 2. They are to enter as a "student", they will then be prompted to log into their google drive. They will then select "join a class"
- 3. Give them the unique class code (for each class this is different and its found on the left side of your teacher page)
- 4. They are now in your class and should see any preloaded assignments. NOTE: Now that students are in, they can write to each other in the classroom. I highly recommend you give your class guidelines for this. (Discussion board guidelines discussed in

#### presentation.)

# Logging in after the first time: (STUDENT)

- 1. Students go to classroom.google.com
- 2. Log into drive as prompted
- 3. Enter desired classroom.

Prêt à (ap)porter: Academic Conversations & visual media: Supporting your lesson with quality &

relevant videos Presenter: Tammy Nettles, LISD

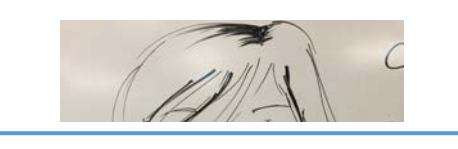

#### Working on assignments (STUDENT).

- 1. Click on assignment name
- 2. Start working
- 3. Click "turn in" when it's complete or "mark as done" if it's a form.
- 4. Students can "un-submit" work if needed, just be sure to click "turn in" again.

## Grading work (TEACHER)

- 1. Find the assignment you want to grade
- 2. Click on the number of students "done"
- 3. Student names will appears
- 4. Click on their name and link to work their will appear.
- 5. Click on link to view work. Leave comments in the work if you choose.
- 6. Exit the work.
- 7. Type the grade into the "grade" area. Leave any additional comments below, if you want.
- 8. Click "Return" work before you leave that screen. I recommend you do this every 5-7 students. Students will receive an email once you "return" the assignment.
- 9. After work is returned, students can revise the work and resubmit for redo's.

Thanks to: LISD Educate Academy rep. Ms. Christine Lane

#### Resources for Region XIII Presentation "Prêt à (Ap)porter"

By Tammy Nettles, Leander ISD

Google Classroom Tips & Astuces

http://dailygenius.com/10-tips-getting-started-google-classroom/

http://www.educatorstechnology.com/2015/01/everything-teachers-need-to-knowabout.html?utm\_source=feedburner&utm\_medium=email&utm\_campaign=Feed:+educatorstechnology /pDkK+(Educational+Technology+and+Mobile+Learning)

https://www.google.com/edu/training/get-trained/classroom/basics.html

#### Flipped Classroom News

http://dailygenius.com/overcoming-common-hurdles-flipped-classroom/

#### Twitter for Educators

http://www.freetech4teachers.com/2014/10/how-to-search-twitter-for-educational.html#.VMadREfF-Sp

https://www.blendspace.com/lessons/z6g9uMf4xN-X1g/using-twitter-to-build-your-pln

http://www.educatorstechnology.com/2014/09/must-have-resources-on-using-twitter.html

Tech Tips

http://www.edudemic.com/5-tips-keeping-students-task-using-tech/

http://ideas.ted.com/2014/09/03/theres-no-app-for-good-teaching/

TV5monde.com

http://www.tv5monde.com/cms/chaine-francophone/Revoir-nos-emissions/Franche-connexion/p-23231-Accueil.htm

http://apprendre.tv5monde.com/

Focus - Les web-reportages de TV5MONDE